## **TI Calculator Tips for Regression**

**TI83/84** (this assumes the explanatory variable is input to L1 and the response variable to L2) [Do once and/or after memory reset:  $2^{nd}$ , 0 (Catalog),  $x^{-1}$  (alpha D), down arrow to select DiagnosticOn, ENTER, ENTER. You should see DiagnosticOn Done on your screen.]

Now for correlation: STAT, arrow to CALC, choose 8:LinReg(a+bx),  $2^{nd}$ , 1 (L1) ","  $2^{nd}$ , 2 (L2), VARS, arrow to Y-Vars, ENTER to select 1:Function, ENTER to select Y<sub>1</sub> [screen should look like: LinReg(a+bx) L<sub>1</sub>, L<sub>2</sub>, Y<sub>1</sub>], ENTER

The output will look the same as before. **Now press Y=, GRAPH** (assuming you have graphed the scatterplot before) to add the regression line to the scatterplot.

<u>To graph the residuals</u> (which the TI83/84 stores automatically): 2<sup>nd</sup>, Y=, ENTER to define Plot1, select the 1<sup>st</sup> graph type (scatterplot), Xlist: L1, Ylist: press 2<sup>nd</sup>, STAT, ENTER to select RESID, Mark: +, ZOOM,9.

**TI89** (this assumes the explanatory variable is input to list1 and the response variable to list2) From the Statistics Editor, press F4 (Calc), arrow down to 3:Regressions, press right arrow, select 1:LinReg(a+bx), ENTER, X List: list1 [2<sup>nd</sup>,- (VAR-LINK select list1 ENTER)], Y List: list2, Store RegEqn to: y1(x), Freq: 1, ENTER.

The output will look the same as before. **Now press** ♦, **F1**, **Y=**, ♦, **F3**, **GRAPH** (assuming you have graphed the scatterplot before) to add the regression line to the scatterplot.

To graph the residuals (which the TI89 stores automatically): from the plot definitions screen, F2, ENTER, F1 to define plot 1, Plot Type: Scatter, Mark: Cross, x: list1, y: VAR-LINK arrow down until you find the resid list in the Statvars section, ENTER, F5